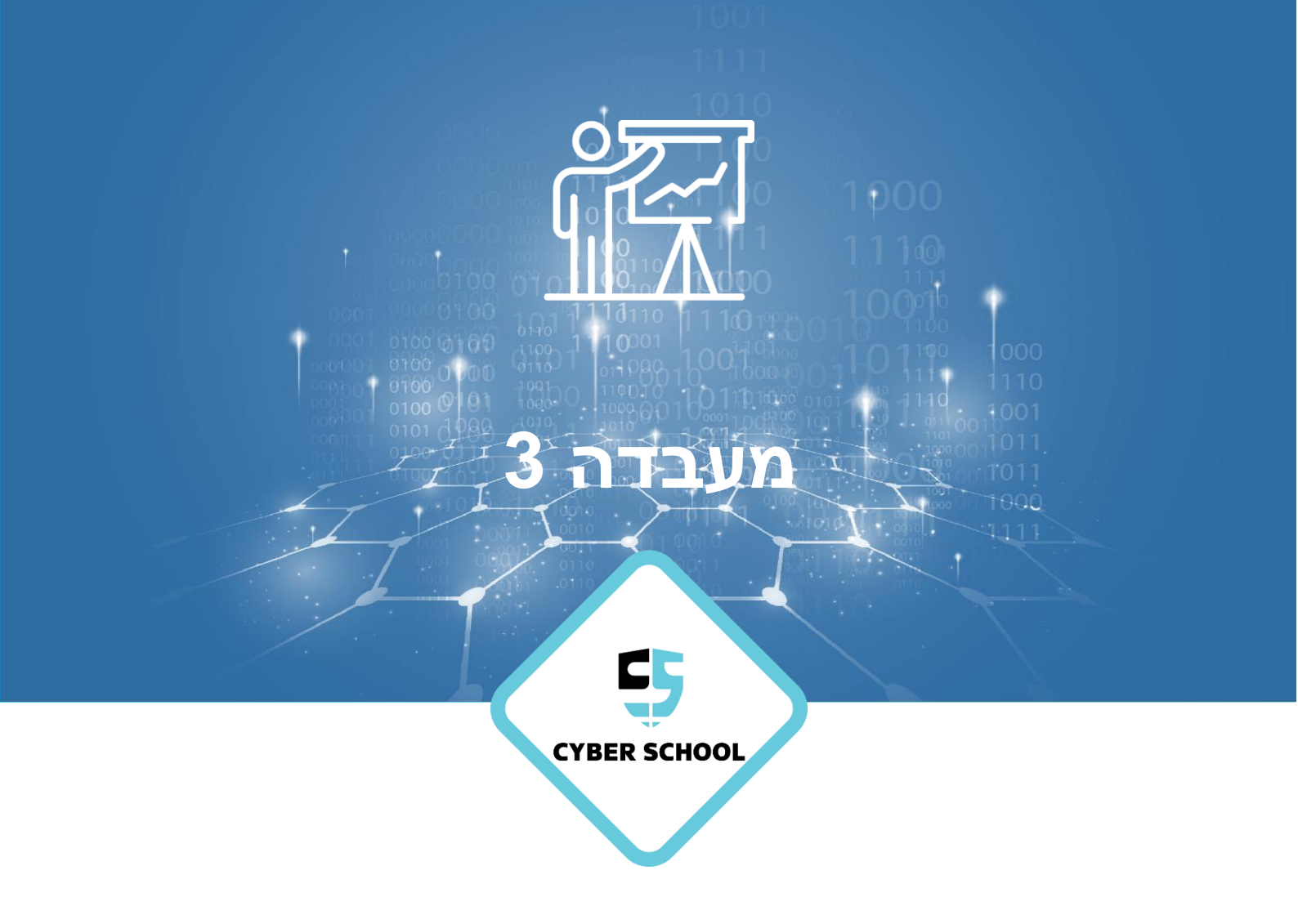

CSRP

# **Group Policy**

יצירת **Group Policy** עבור דפדפן **Chorme** 

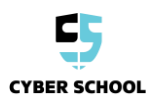

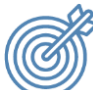

נושאי המעבדה

הוסף תבנית חיצונית של Google Chorme, קבע את תצורת ה-GPO עבור Google Chorme ברחבי ה-Domain, הבן את הרעיון של Domain,

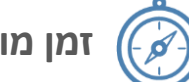

זמן מוערך

40-60 דקות

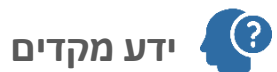

התלמידים צריכים לדעת כיצד להתשתמש ב-Google לביצוע מחקר של חומר ולהתיידד עם קביעת תצורה של מאפייני Windows.

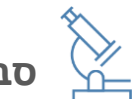

סביבת המעבדה

- כלים
- Windows 7 o
- Windows Server 2012  $\cap$

## שים לב: וודא שיש לך גישה לאינטרנט ב-Server1 וב-Client. (אפשר להוסיף ברטיסי רשת ב-Bridged mode).

- קישורים חיצוניים:
- ס תבנית ADM: <u>קישור</u> ○
- כ הישור 2 (אופלייון)
  כ הישור 2 (אופלייון)
  - חבילה (התקנה + ADM): <u>קישור</u>

שימו לב: קבצי המעבדה זמינים גם בתיקיה.

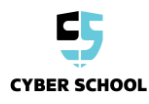

## Google Chrome מעבדה 1: הגדרת מדיניות עבור דפדפן

עבודה עם תבניות ניהוליות והגדרת מדיניות עבור דפדפן Google Chrome.

1. ב-Server1, הורד את תבנית המדיניות של Chrome <u>מהקישור הזה.</u> חלץ את תכולתו.

שים לב: אם Internet Explorer חוסם את ההורדה, הוסף את האתר לרשימת האתרים המאושרים.

"Chrome Settings", פתח את GPMC, גש ל-Cyber.com tree. צור וקשר GPO חדש שנקרא (GPMC גש ל-Domain). (עבור כל המשתמשים ב-Domain).

3. ערוך את "GPO "Chrome Settings, נווט אל User Configuration, הרחב את Policies, החרב את Add/Remove Template. Add/Remove Template. קליק ימני

לאחר מכן הוסף את Chrome.adm מתיקיית ההורדה:

policy\_templates\windows\adm\en-US

ההגדרות של Google וופיעו תחת Classic Administrative Template/Google/Google Chorome יופיעו תחת

#### קביעת תצורה עבור הגדרות דפדפן Chrome עבור משתמשי ה-Domain

4. תחת ההגדרות של Google Chrome (Classic Administrative) קבע את תצורת ההגדרות הבאות: (Templates\Google\Google Chrome) קבע את תצורת ההגדרות הבאות:

- .Incognito בטל את מצב
  - חסום את כל ההורדות.
- חסום את הגישה לכתובת: WWW.Netflix.com
- בונוס: הגדר את ה-Auto open page ב-Muto chrome להיות <u>WWW.Youtube.com</u>

(טיפ: אתה תצטרך שתי הגדרות עבור זה)

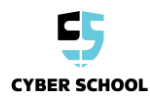

### וודא הגדרות על המחשב של ה-Client:

5. התחבר למכונה של ה-Client עם חשבון שהוא לא ניהולי (לא מתוך מחלקת Sales).

.(Bridge Adapter). וודא שיש לך גישה לאינטרנט.

.7 עדכן את המדיניות על מכונה של ה-Client.

8. פתח את Chrome://policy והכנס את הכתובת הבאה: Chrome://policy.

9. וודא שכל המדיניות מופיעות. מה הוא חלון ברירת המחדל שמופיע?

10. גלוש ל-WWW.Netflix.com האם אפשר לראות את הדף? למה?

11. נסה להוריד קובץ. (אפשר להשתמש בלינק להורדת Chrome שהוצג מקודם.) האם הצלחת לבצע את ההורדה? למה?

> 12 נסה לפתוח את מצב Incognito האם זה הצליח? מדוע?

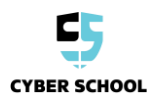

## GPO-ל Override -מעבדה 2: צור מעקף

צור מעקף GPO עבור מחלקת Sales.

1. ב-Server1, פתח GPMC, גש ל-Sales OU, צור GPO חדש וקרא לו "Chrome Settings Override".

2. ערוך את ה-User Configuration->Policies->Administrative Templates והוסף את ה-2 Chrome.adm כמו שעשינו במעבדה 1.

3. עקוף- Override את ההגדרות שנוצרו במעבדה 1 (בטל את הבחירה באופציות בכל המדיניות)

4 ב-Group Policy Management, גש ל-Sales OU. לחץ על חלונית ה-Group Policy Inheritance. שים לב של-Chrome Settings Override GPO יש עדיפות גבוהה יותר מ-Chrome Settings GPO.

5. וודא את ההגדרות במחשב ה-Client עם משתמש של מחלקת Sales.

גש אל ה-Client והתחבר עם משתמש של מחלקת Sales. פתח את Chrome Settings וודא שההגדרות מ-Chrome Settings Override GPO עוקפים את ה- Chrome Settings GPO.

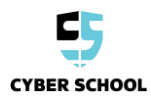